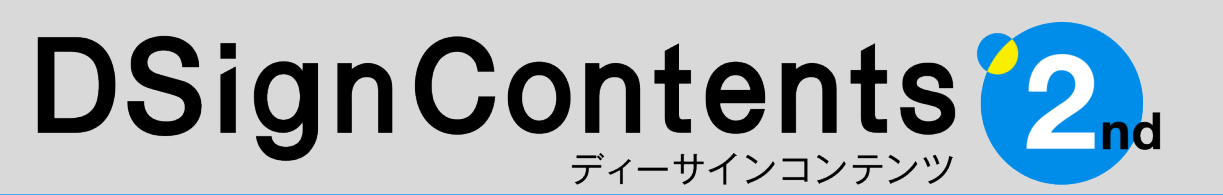

デジタルサイネージ向けコンテンツ制作ツール

## 動画保存ガイド

 ※ご購入前に30日試用版にて、生成&表示をご確認をされることを推奨いたします。
 ※DSignContents2で変換したMPEG-4ファイルが全てのMPEG-4対応機器での 再生を保証するものではありません。

ユーザーズガイドをご覧になり、具体的なご利用方法や該当する質問が見つからなかった場合は 「DSignContents2ndサポートセンター」 ds\_support@performa.co.jp へお気軽にお問い合わせください。

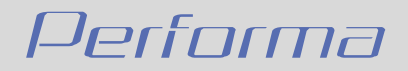

## 1. 動画への変換について

#### 1-1. 動画保存機能とは

動画保存機能とはDSignContents2の機 能の一つで、パワーポイントをWMV・ MPEG-4 (MP4)ファイルへ変換・保存を行 うものです。

#### 1-2. 動作環境概要

#### ①編集用(コンテンツ制作用)PC

1. CPU/RAM:

クアッドコア 3GHz以上

2. RAM:

RAM 4GB以上

3. OS:

Microsoft Windows 10 /11 (64ビットのみ対応)

4. PowerPointのライセンスが別途必要:

2016/2019/2021/ Microsoft365

(32ビット・64ビットどちらも対応)
 ※4Kサイズのコンテンツ制作及び2K/4Kの動画変換機能を重視される場合は、CPUクアッドコア
 3.0GHz以上・メモリ8GB以上のPCを推奨。

#### ②表示用PC/STB

jpg、png、wmv、mp4形式に対応している PCまたはSTB ※表示用PC/STBのグラフィック性能により、縦型

表示などに不具合が生じる場合があります。

## 2. 動画保存方法

#### 2-1. 動画への変換

①「動画保存」をクリックすると、設定画面が開きます。
②ファイル形式を選択します。(初期設定はWMV)
③サイズを選択します。(初期設定はフルHD)
④画質を選択します。(最高画質・高画質・低画質) ※推奨は最高画質
⑤「変換」をクリックしてビデオに変換します。
⑥ファイル名と保存先を選択して保存します。
(デフォルトのファイル名はパワーポイントのファイル名)

2-2. 異形画面の保存

異形画面を動画保存する場合には「動画保 存」ウィンドウの「サイズ」を編集します。 カスタムにチェックを入れ、作成したい動画 の高さのピクセル数を入力してください。スラ イドサイズの縦横比を維持したまま、入力した ピクセル数の高さの動画に保存されます。

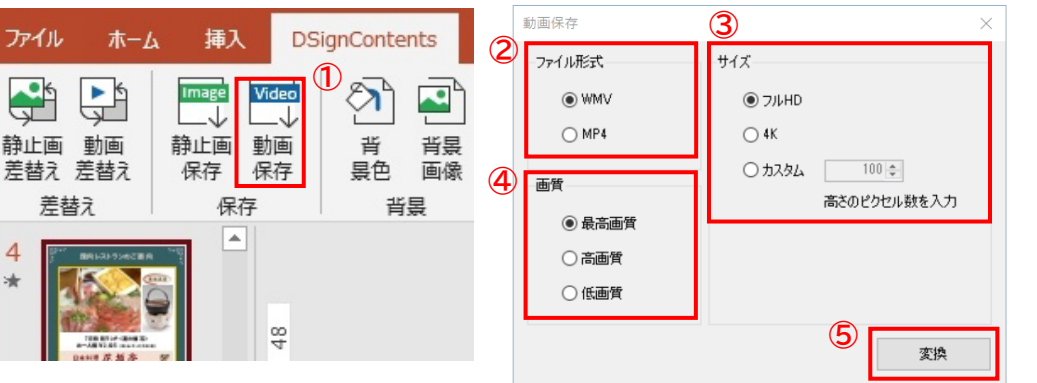

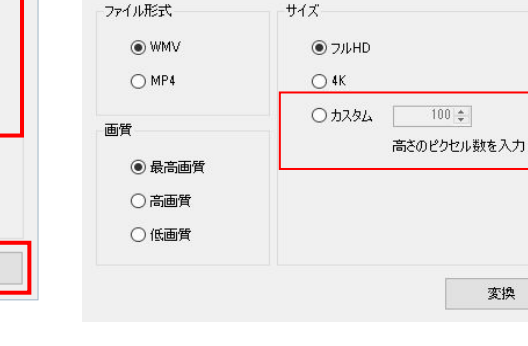

動画保存

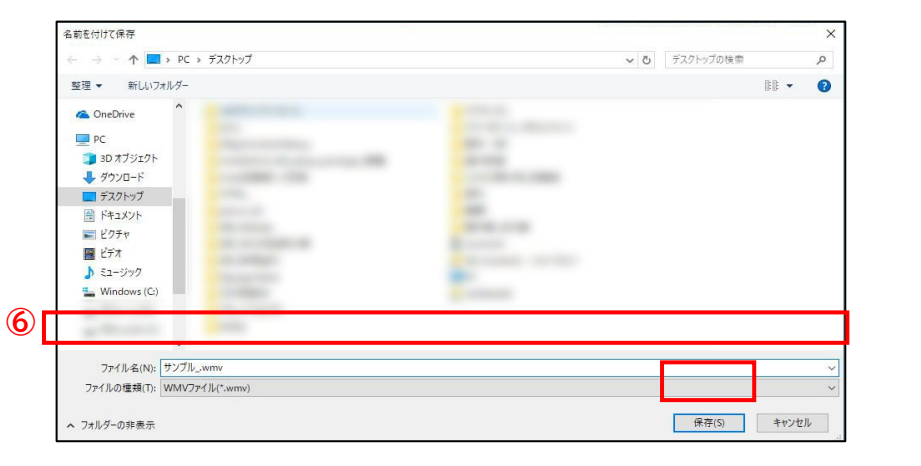

※フルHDのチェックを入れらている場合はスライドが横の場合は1080ピクセル、縦の場合は1920ピクセルに高さが固定されて動画がエクスポートされます。
 4Kの場合は横の場合3840ピクセル、縦の場合2160ピクセルに高さが固定されます。

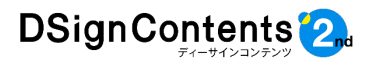

## 3. 動画用テンプレート

#### 3-1. 動画用テンプレートの編集

DSignContents2は、静止画だけでなく、 動画ファイルもドラッグ&ドロップ操作でスラ イドに挿入することが可能です。動画用テンプ レートを開き、「DSignContents」から「動画 差替え」をクリックします。

| ファイル                                 | 木一ム       | 挿入                       | 描画                     | デザイン         | 画面切り                                                               | )替え |
|--------------------------------------|-----------|--------------------------|------------------------|--------------|--------------------------------------------------------------------|-----|
| <ul> <li>静止画</li> <li>差替え</li> </ul> | 動画<br>差替え | Image<br>↓↓<br>静止画<br>保存 | Video<br>→<br>動画<br>保存 | 子<br>音<br>景色 | 「<br>・<br>・<br>・<br>・<br>・<br>・<br>・<br>・<br>・<br>・<br>・<br>・<br>・ | ŀ   |
| 差替え                                  |           | 保存                       |                        | 背            | ネ                                                                  |     |

挿入したい動画を「動画差替え」ダイアログ

#### 3-2. 動画用テンプレートの種類

①DS2\_テンプレート\_動画静止画分割差替え

#### ●16:9比率の縦と横画面の2画面 ※動画と静止エリア:動画及び静止画の配置場所は、自由に変更が可能です。

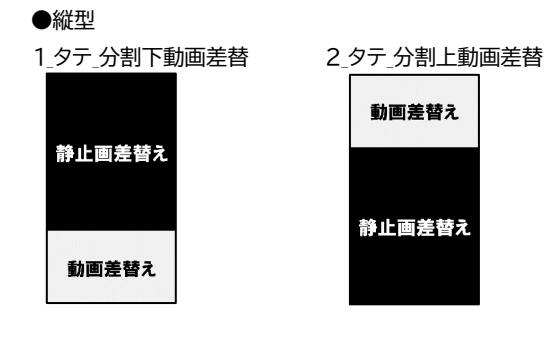

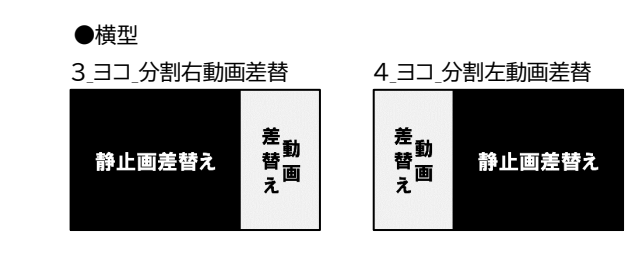

#### ②DS2\_テンプレート\_異形マルチ画面用差替え

●縦・横画面と横ひねり差し替え用。 ※下記表示分は抜粋。

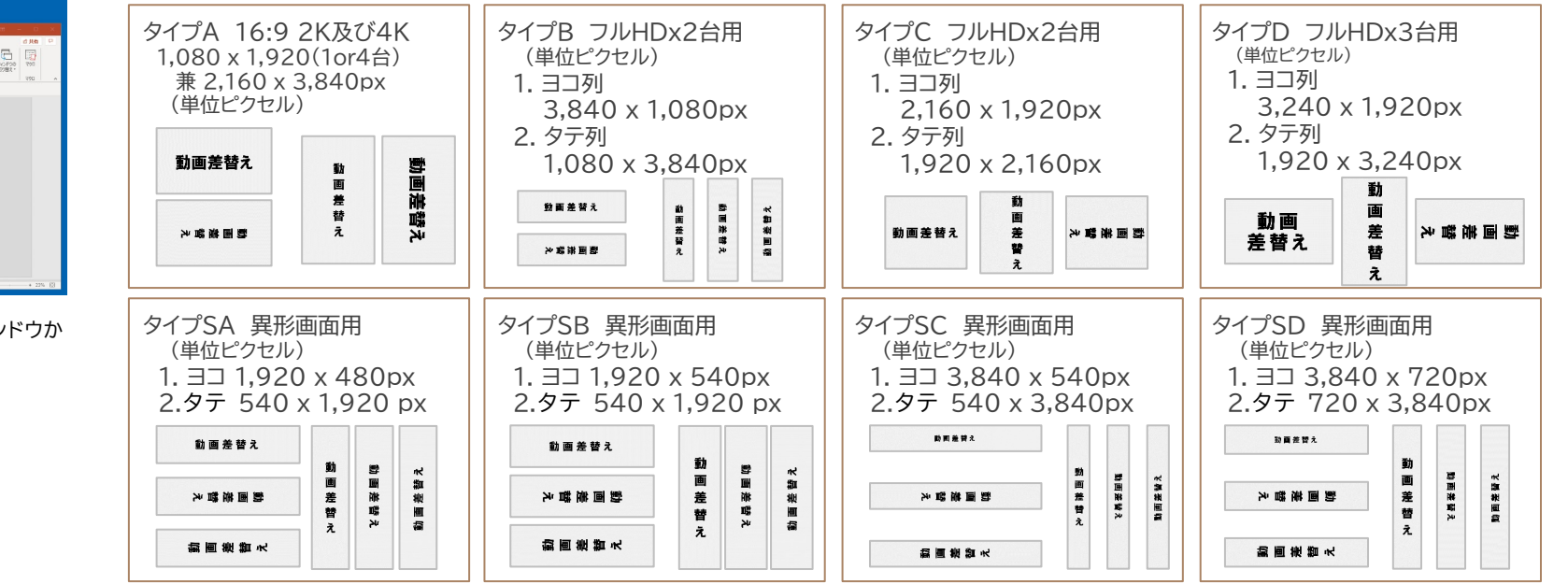

ボックスから選択し、ドラック&ドロップします。

動画差し替え

※挿入した動画は、ビデオコントロールウィンドウか らの「開始」などの設定は不要です。

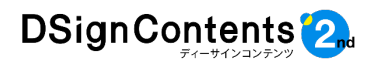

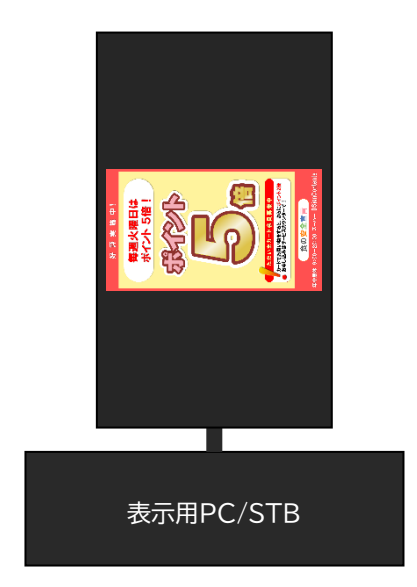

横表示設定のままディスプレイを 90度回転させて設置した場合の表示例。

## 4. 縦型コンテンツを表示できないPC/STBへの対応

#### 4-1. 縦「右回転」「左回転」とは

表示用PC/STBのグラフィック性能によって は、縦型表示に不具合が生じる場合があり、そ の際、ディスプレイは横表示設定のまま90度 回転させた状態で設置されていることが多く あります。

縦「右転」「左転」のサンプルテンプレートは、 縦型表示ができないPC/STB用に、あらかじ め90度回転させたものです。

#### 4-2. コンテンツ制作方法

まず縦型のコンテンツを動画として制作しま す。(「2-1. 動画への変換」(P2)参照) 次に、使用する表示用PC/STBの仕様に合 わせて「A1f\_ヨコ画面を右転差替 \_16\_9.pptx」または「A1g\_ヨコ動画を左転差 替\_16\_9.pptx」で動画の差し替えと保存を行 うことで、90度回転したコンテンツが完成しま す。

※表示、動作など、あらかじめテスト・検証してから ご利用ください。

① DSignContents2を使って 縦型のコンテンツを動画として制作します。

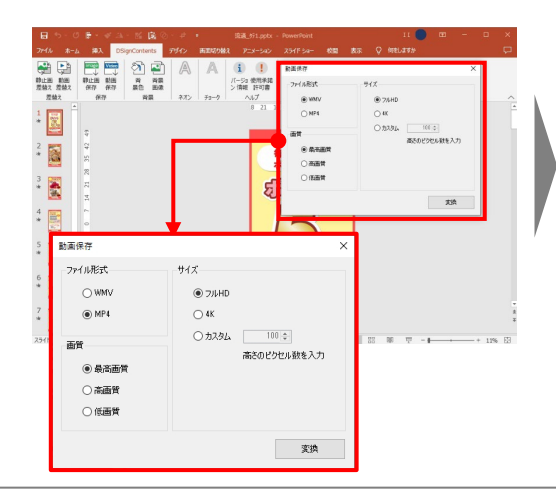

②「fg\_動画ひねり差し替え」のフォルダのテン プレートを使用(16:9であれば「A1f\_ヨコ画面 を右転差替\_16\_9.pptx」または「A1g\_ヨコ動画 を左転差替\_16\_9.pptx」にて差し替えと保存を 行います。

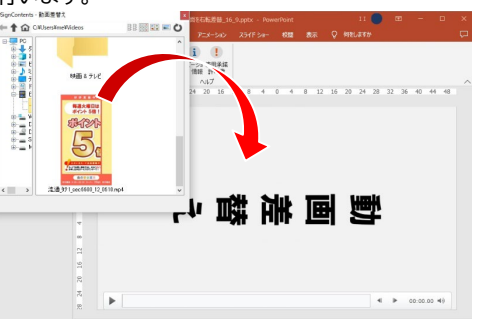

③ 再度、動画の保存を行うと、
 90度回転した状態の縦型動画が完成します。

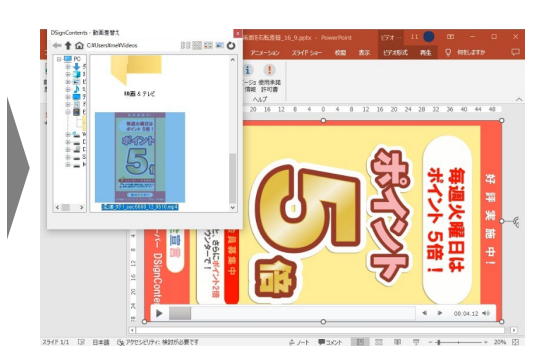

#### 縦型コンテンツを表示できないPC/STBでも 正常なコンテンツとして表示されます。

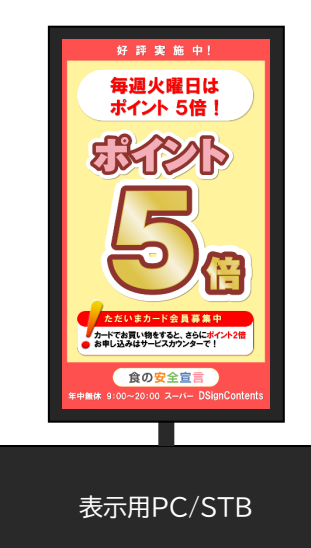

4

※表示されない場合には圧縮を行うこと

や、圧縮を

ができません。

Δ

## 5. 注意事項

#### 5-1. 静止画・動画の容量

コンテンツのファイル容量が大きいと、表示 用PC/STBの再生能力を超えて動作がぎこち なくなる場合や、編集用PCのパワーポイント の起動・操作が重くなる場合があります。

ファイル容量が大きくなる主な原因は、高画 質モードのデジカメで撮影した写真や動画な ど、大きなファイル容量を使用した場合です。 その場合はファイルを保存する際に静止画・動 画の最適化を行ってください。

手順は、ファイルメニューから「メディアサイ ズとパフォーマンス」コマンドを実行します。

| 6                                                             | Alf_BOMM®®                                                                   | 远差替_16_9.pptx - PowerPoint                                                                                                    | (パンパン) ※ファイル容量が大きいことや<br>促す表示はされません。                                                                                                    |
|---------------------------------------------------------------|------------------------------------------------------------------------------|----------------------------------------------------------------------------------------------------|----------------------------------------------------------------------------------------------------|
| ☆ ホーム<br>○ 新規<br>ご 新規<br>ご 耐く<br>「信報<br>上書さ保存<br>名称を付けて保<br>存 | A1f_31画面を右転差替_16_9<br>H:*]_DSC2_*DSC2_デンルート22_0930 * DS2_1<br>(ユアップロード) ビ 共有 | テンルート、異形マルチ編画用差替え×<br>一 アイルの保存場所を留く<br>一マンス<br>機械を動的し、再生パフォーマン<br>イアの反義にを聴か出る場合が<br>は利用されます。<br>アフィルは 134 MIB あります。<br>そこの他の方法 | 「メディアサイズのパフォーマンス」を<br>実行すると、プルダウンメニューが表<br>示されます。その中から任意の画質を<br>選択してください。                                                                                                    |
| 総部<br>田樹<br><u>大</u> 有<br>エクスポート<br>間じる<br>その他                |                                                                              | メディアの<br>圧縮、<br>アル HD (10)<br>オーディオやどう ながら、ディスグ<br>HD (720 p)<br>インターネットは 等の品質です<br>、<br>様準 (480p)<br>ブルゼンテーシ など、容量が限          | メディア サイズとパフォーマンス     メディア アイルを圧縮して、ディスグ領域を節約し、再生パフォーマン     スを向上させます。圧縮によってメディアの品質に影響が出る場合が     あります。理め込みの字幕と副音声は削除されます。     マーホーはシェー・シーハービー     ア ファイルは 134 MB あります。     マーホーはシェー・シーハービー     ア ファイルは 134 MB あります。     マーホーはシェー・シーハービー     ア ファイルは 134 MB あります。     マーホーはシェー・シーハービー     ア ファイルは 134 MB あります。     マーホーはシェー・シーハービー     ア ファイルは 134 MB あります。     マーホーはシェー・シーハービー     ア ファイルにある     マーホーは、アファイル     マーホーは、アファイル     マーホーは、アファイル     マーホーは、アファイル     マーホーは、アファイル     マーホーは、アファイル     マーホーは、アファイル     マーホーは、アファイル     マーホーは、アファイル     マーホーは、アファイル     マーホーは、アファイル     マーホーは、アファイル     マーホーは、アファイル     マーホーは、アファイル     マーホーは、アファイル     マーホーは、アファイル     マーホーは、アファイル     マーホーは、     マーホーは、アファイル     マーホーは、     マーホーは、     ローは、     ローは、     マーホーは、     ローは、     ローは、     ローは、     ロー |
|                                                               |                                                                              | 5 元に戻す<br>前回行った圧                                                                                                    | 経査<br>線を元に戻すことができます。<br>次の項目を確認します。<br>、<br>大者の名前                                                                                                    |

#### 5-2. メディアの互換性

Windowsの標準コーデック以外での動画を パワーポイントに使用している場合は、「メディ アの互換性の最適化」機能が使用できます。 「メディアの互換性の最適化」の手順は、ファ イルメニューの情報から「メディアの互換性の 最適化」コマンドをクリックします

「メディアの互換性の最適化」を行うと、静止 画・動画がWindowsの標準コーデックに変換 され、パワーポイントを閲覧することが可能に なります。

#### 情報 A1f\_31画面を右転差替\_16\_9 H: »]\_DSC2\_ » DSC2\_テンプレート\_22\_0930 » DS2\_テンプレート\_異形マルチ画面用差替え。 🗘 アップロード 🖻 共有 📟 バスのコピー 🛁 ファイルの保存場所を開く メディアの互換性の最適化 情報 1 このプレゼンテーションを他のコンビューターで実行する場合、メディア 互換性を最適化すると、パフォーマンスが向上します。埋め込みの字 幕と副音声は削除されます。 互換性の最適化 上書き保存 I 個のメディア ファイルを最適化できます。 名前を付けて保 メディア サイズとパフォーマンス Ì メディア ファイルを圧縮して、ディスク領域を節約し、再生パフォーマン スを向上させます。圧縮によってメディアの品質に影響が出る場合が あります。埋め込みの字幕と副音声は削除されます。 メディアの 圧縮 · このプレゼンテーションのメディア ファイルは 31 MB あります。 メディアのパフォーマンスを向上させるその他の方法 共有 プレゼンテーションの保護 このプレゼンテーションに対してユーザーが行える変更の種類を管理します。 プレゼンテーション の保護、 プレゼンテーションの検査

※標準コーデックが使用されているファ イルの場合にはコマンドが表示されません。

#### 5-3. 画面サイズ

パワーポイントの縦横比の設定は「スライドの サイズ」にて行います。

リボンから「表示」を選択して、「スライドマス ター」をクリックします。

| ファイル | 木一厶                  | 挿入                      | デザイン | 画面切り替; | え アニメーシ                      | ョン スライ                                                                 | ドショー         | 校開              | 表示                        | 開発                         |
|------|----------------------|-------------------------|------|--------|------------------------------|------------------------------------------------------------------------|--------------|-----------------|---------------------------|----------------------------|
| 標準   | アウトライン<br>表示<br>プレゼン | スライド ノ<br>一覧<br>テーションの表 |      | 254F   | 布資料 ノート<br>マスター マスター<br>ター表示 | <ul> <li>□ ルーラー</li> <li>☑ グリッド線</li> <li>□ ガイド</li> <li>表示</li> </ul> | ノー<br>ト<br>ち | Q<br><i>X-4</i> | ・<br>ウィンドウ<br>に合わせる<br>ーム | カラー<br>ダレー<br>日黒<br>カラー/グレ |

「スライドマスター」にある「スライドのサイズ」 でサイズを入力してください。

| ファイル スライドマスター ホーム 挿入 画面切り替え | アニメーション 校開 表示 開発 ヘルプ DSign(                                          |
|-----------------------------|----------------------------------------------------------------------|
| 日                           | Pイトル 東点 ■配色 · 心 育薬のスタイル · □<br>更フォント · □ 希景を非表示 スライドの<br>サイズ · サイズ · |
| マスターの編集 マスター レイアウト          | テーマの編集 斉夏 13 サイズ                                                     |
|                             | <b>\</b>                                                             |
| スライドのサイズ                    | ? ×                                                                  |
| スライドのサイズ指定( <u>S</u> ):     | 印刷の向き                                                                |
| ユーザー設定 🗸 🗸                  | スライド                                                                 |
| 幅( <u>W</u> ):              | □ ○ 縦(₽)                                                             |
| 29.704 cm 🔹                 | ● 横(上)                                                               |
| 高さ( <u>H</u> ):             | レト 和女姿約 マウトニア・                                                       |
| 21.004 cm 🜩                 | ノート、配作員科、アクトライン                                                      |
| 75/5822(NI)·                | ▶ ● 縦( <u>○</u> )                                                    |
|                             | └──」 ○ 横(A)                                                          |
| 1 -                         | 0(2)                                                                 |
|                             | OK キャンセル                                                             |

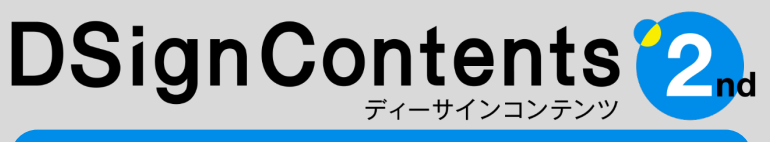

デジタルサイネージ向けコンテンツ制作ツール

## 動画保存ガイド

## DSignContentsサポートセンター

## 電話番号 050-3529-2285

受付時間: 月曜日~金曜日 9:00~18:00 土·日·祝日、年末年始(12月30日~1月4日)を除<

お電話の際は、必ずプロダクトIDと、ユーザー登録情報(別紙ユーザーズガイドP7参照) をご用意ください。

## FAX番号 03-3433-4979

受付時間: 24時間受付

FAXには、必ずプロダクトIDと、ユーザー登録情報(別紙ユーザーズガイドP7参照)を ご記載ください。

## x-ル ds\_support@performa.co.jp 受付時間: 24時間受付

メールには、必ずプロダクトIDと、ユーザー登録情報(別紙ユーザーズガイドP7参照)を ご記載ください。

※ お問い合わせは、DSignContents2に関する事項のみとさせていただいています。
 ※ Windows、PowerPointに関する質問にはお答えできませんので、あらかじめご了承ください。
 ※ 現在ご利用の番組編成・配信ソフト、表示用PC/STBなどについての技術的な質問についてはお答えできませんので、あらかじめご了承ください。

※記載されている社名および製品名は、各社の商標または登録商標です。 ※本ユーザーズガイドの内容・画像は開発段階(2022年9月現在)のもので、実際のものと異なる場合があります。 ※本ユーザーズガイドの内容は予告なしに変更される場合があります。 ©Performa Co., Ltd.

# Performa 開発・発売元 <td株式会社パフォーマ</td> 〒160-0008 東京都新宿区四谷三栄町10-12 ボナフラワービル3F